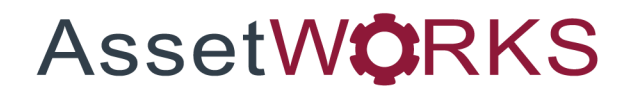

# **Warranty Management**

# **User Guide**

# Version 25.x

Last Modified 25.0 | February 2025

AssetWorks Inc. reserves the right to make technical changes or modify this document without prior notice and disclaims responsibility whatsoever for potential errors or lack of information.

AssetWorks Inc. reserves all rights in this document, the subject matter, illustrations, and methodologies which are confidential, proprietary, and/or protected by applicable U.S. and international patents, copyrights, trademark, and trade secret laws. Any reproduction, disclosure to third parties, or utilization of its contents, in whole or in parts, is forbidden without prior written consent of AssetWorks Inc. Third-party products referred to by their trade name (if any) are trademarks of their respective companies and used only for illustrative purposes without endorsement.

© Copyright 2025 AssetWorks Inc. and/or its affiliates. All rights reserved. Specifications subject to change without notice.

## Contents

| Section 1.   | Overview                          | 4    |
|--------------|-----------------------------------|------|
| Section 2.   | Technical Support                 | 5    |
| Section 3.   | Definitions                       | 6    |
| Warranty W   | /orkflow                          | 7    |
| Section 4.   | Initial Configuration             | 8    |
| Work Accor   | nplished Codes                    | 8    |
| Job Reasor   | n Codes                           | 9    |
| Role Privile | ges                               | 9    |
| Warranty C   | laim Cancellation Reasons         | 9    |
| Claim Cate   | gory Definitions                  | 10   |
| Adjust Invoi | ce Claim Reason                   | . 10 |
| Section 5.   | Warranty Policy Configuration     | .11  |
| OEM Config   | guration                          | 11   |
| Warran       | ty Tech Spec                      | 11   |
| Warran       | ty Unit Setup                     | 14   |
| Replace      | ement Part Warranty Configuration | 15   |
| Warran       | ty Part Setup                     | 15   |
| Locatio      | n Main                            | . 16 |
| Section 6.   | Warranty Part Issues              | .17  |
| Print Part T | ags                               | 19   |
| Section 7.   | Warranty Violations               | .20  |
| Whole Unit   | Warranty Violation                | 21   |
| Extended S   | ystem Violation                   | 21   |
| Part Warrar  | nty Violation                     | 22   |
| Changing J   | ob Reason                         | 22   |
| Manual Flag  | gging of Warranty Violation       | 22   |
| A Quick Wo   | ord on Warranty Notes             | 23   |
| Section 8.   | Warranty Cancellation             | .24  |
| Mass Warra   | anty Cancellation                 | 24   |
| Section 9.   | Warranty Claims                   | .26  |
| Build Proce  | ss                                | 27   |
| Negotiation  | Status                            | 28   |
| Authorize a  | Claim                             | 29   |
| Cancel a Cl  | aim                               | 30   |
| Denied Clai  | m                                 | 31   |
| Look Up Ex   | isting Claims                     | 31   |
| Change the   | Warranty Vendor                   | 32   |
| Generating   | Warranty Claim Invoice Documents  | 32   |

| Section 10. | Claim Credit               |  |
|-------------|----------------------------|--|
| Work Order  | Main – Commercial tab      |  |
| Work Order  | Commercial Charge Query    |  |
| Adjust Invo | ice Amount                 |  |
| Section 11. | Additional Information     |  |
| Interface   |                            |  |
| Parame      | eters                      |  |
| System Fla  | gs                         |  |
| Reports     |                            |  |
| Unit Wa     | arranty Terms              |  |
| Warran      | ty Job Costs               |  |
| Work C      | rder Cost Detail Warranty  |  |
| Work C      | rder Warranty Cancellation |  |
| Work C      | rder Warranty Violations   |  |
| Section 12. | Updates                    |  |

# Section 1. Overview

Units, the components, and parts might have warranties from vendors and manufacturers. These warranties can overlap, and some portions of the unit might be excluded from the warranty. Units with the same technical specification normally have the same warranty terms, and parts purchased from a vendor will carry the same terms. Those terms can be usage-based or time-based.

M5 provides for the setup of warranties on multiple levels:

- Whole-unit warranties Extending from the acquisition of the unit or when it was placed into service.
- Sub-unit warranties Based on VMRS assembly codes that start at the same time or later (as with an after-market alteration).
- Part warranties Start when a part is installed. You can set default terms at the technical specification level to be carried down during unit creation.

After setup, M5 flags violations of Whole-unit and Sub-unit warranties at the time jobs are added to work orders and violations of part warranties when the same or functionally similar part is issued. Some transactions can be excluded from warranty violations based on job characteristics or predefined Whole-unit or Sub-unit exclusions.

This document describes the setup of the three different types of warranties and how M5 flags violations and the warranty claim process.

# Section 2. Technical Support

AssetWorks provides several ways to connect with the Customer Care team. Be prepared to provide detailed information to the representative. If you are reporting an issue by email, include screen images of the problem. This information provides the Customer Care representative with the necessary information to quickly and effectively respond to you.

Customer Care is available 7AM – 7PM EST Monday through Friday.

| Telephone: | 800.900.8152             |
|------------|--------------------------|
| Email:     | M5Support@AssetWorks.com |
| Website:   | Community.AssetWorks.com |

You can use this website to open issues, review the status of past submitted issues, review and download documentation, review additional training materials, and access the latest AssetWorks news. For secure access to the website, contact Customer Care by calling the listed telephone number.

# Section 3. Definitions

A **Whole-Unit Warranty** applies to the unit and everything on the unit. It starts when the unit is acquired or when it is put into service depending on a system flag. By definition, a unit can have one whole-unit warranty.

A **Sub-Unit Warranty** applies to a portion of the unit based on its VMRS (ATA) system or system-assembly coding. For example, a warranty for system 17 can be defined for the tire warranty, and further refined to 17-008 for the valve assembly. The terms of a system-assembly warranty are checked before the system terms, and the system terms are checked before the whole-unit warranty terms.

A **Part Warranty** applies to a single part issued to a unit work order. The terms of a part warranty begin when the part is issued to a unit.

**Warranty Terms** are defined in terms of usage (miles, kilometers, hours from a meter, or count of actions) or time (days or months). A warranty can have usage or time terms, or both, but it must have one. The time unit-of-measure, that is, days or months is set on the *Time Interval* frame.

Different warranty frames can have different units-of-measure. Terms are always "whichever comes first", if a warranty has usage and time terms, the event must fall within both of those limits. When checking against time warranty terms, the current date and time of the event is used.

A Warranty Violation occurs when no exclusion applies and when:

- On a whole-unit warranty, a job is added to a work order within the warranty terms.
- On a sub-unit system-assembly warranty, a job is added to a work order within the warranty terms whose system-assembly matches.
- On a sub-unit system warranty, a job is added to a work order within the warranty terms whose system matches (regardless of the job code's assembly).
- On a part warranty, the same part is issued within the warranty terms. If System Flag 1317 is **Y**, then a part warranty is also violated if an issued part's VMRS system-assembly-part coding matches the warranted part's system-assembly-part coding.
- Regardless of any defined warranties, a job is created on a work order and the job's reason is flagged as warranty.

A Warranty Exclusion prevents M5 from flagging a warranty as violated, if:

- The job's reason is flagged as *exclude from warranty*.
- The job code's work accomplished code is flagged as *ignore warranty violations*.
- A sub-unit warranty row exists flagging the job code's system or system-assembly as excluded.

## Warranty Workflow

Settings, system flags, role privileges.

Warranty policy configuration, OEM and/or replacement parts.

Warranty part issues.

Warranty violations.

Claims.

Credits back to the unit.

# Section 4. Initial Configuration

Warranty setup overview:

- Configuring Warranty System Flags
- Configuring Work Accomplished Codes
- Configuring Job Reason Codes
- Configuring Role Privileges
- Configuring Various Claim Reasons
- M5 security setup for all frames used in warranty processing

System flag considerations:

- How many warranty violations will be flagged system-wide?
- If warranty notes are required.
- Which warranty violations pop-up?
- How warranty usage and time terms are calculated.
- Valid warranty reason codes.

## **Work Accomplished Codes**

The *Work Accomplished Codes* frame allows you to exclude or ignore warranty violations on specific **Work Accomplished Codes (WAC)**. Commonly, this feature is used for verbs such as *clean* or *prep for sale* when nothing has been damaged.

|     | complished Co | des (Loaded 35 n                    | ecords)                          |                             |                        |              |                     |               |              |       |
|-----|---------------|-------------------------------------|----------------------------------|-----------------------------|------------------------|--------------|---------------------|---------------|--------------|-------|
| WAC | Disabled      | Use for<br>Rebuilding<br>Components | Ignore<br>Warranty<br>Violations | Ignore<br>Repeat<br>Repairs | Show<br>Short<br>Lists | Restrictions | Preparatory<br>Work | Time Type     | Description  | <br>• |
| 01  |               |                                     | 0                                |                             |                        | Restrictions | None                |               | REPAIR       |       |
| 02  |               | U                                   | U                                |                             |                        | Restrictions | None                |               | INSPECT      |       |
| 03  |               |                                     |                                  |                             | <                      | Restrictions | None                | ✓ RT          | REMOVE/REPLC |       |
| 04  |               |                                     |                                  |                             |                        | Restrictions | None                | ✓ RT          | INSTALL      |       |
| 05  |               |                                     |                                  |                             | <                      | Restrictions | None                | ✓ RT          | PERFORM      |       |
| 06  |               |                                     |                                  |                             | <b>Z</b>               | Restrictions | None                | ✓ RT          | PREP SERVICE |       |
| 09  |               |                                     | 0                                |                             | <b>~</b>               | Restrictions | None                | ~ 🗖           | TROUBLESHOOT |       |
| 20  |               |                                     |                                  |                             | <b>Z</b>               | Restrictions | None                | $\overline{}$ | TRANSPORT    |       |
| 30  |               |                                     |                                  |                             |                        | Restrictions | None                | $\sim$        | TOWING       |       |
| 35  |               |                                     |                                  |                             |                        | Restrictions | None                |               | SMART1       |       |
| 38  | 0             | 0                                   | 0                                | 0                           |                        | Restrictions | None                | ~             | ANC          |       |
| 40  | _             | 0                                   | 0                                | 0                           |                        | Restrictions | Alara .             |               |              | •     |

#### Job Reason Codes

You can set a job reason to ignore warranty flagging. Customers will set up a warranty job reason to represent manufacturer campaigns or government-mandated recall work being done outside the usual warranty period. A customer will set up an *exclude from warranty reason* for preventive maintenance, travel time, car washes, and other work where a warranty claim will not result.

| SAVE UNDO REFRESH DELETE FIND RELATED V                                                                                     |
|----------------------------------------------------------------------------------------------------|
| Job Reasons                                                                                                    |
| Code                                                                                                    |
| External Data         Required: Caption:       Allow Link Job: Project Code Required:         Yes       No                  |
| System Flags Ignore Warranty Flag Target Billing Cannot be Driven Exclude Part Usage from Automatic Reordering Calculations |
| Reporting Classification     Maintenance Type:     [Non-Maintenance ▼]                                                      |
| ✓ Maintenance/Nor-Maintenance                                                                                               |
| Corrective Preventive Warranty                                                                                              |
| Road Call Seasonal Recall                                                                                                   |

#### **Role Privileges**

An Application User Role can have the authority to cancel a warranty violation on the *Work Order* or the authority to create a *Warranty Tech Spec Template*. The role privileges are: **UPD WARR TECH SPEC** and **WARR CANCELLATION**.

## **Warranty Claim Cancellation Reasons**

If System Flag 5066 is set to **Y**, then users must enter a valid reason for the cancellation of the warranty. You can create and maintain the codes to define these valid reasons on the *Claim Cancellation Code* frame.

| son<br>e Description Disabled<br>Not Warranty C<br>Manager Decision C<br>Flagged In Error | Description     Disabled       Not Warranty | /arranty       | Cancellation Code (Loaded 3 recor | ds)      |  |
|-------------------------------------------------------------------------------------------|---------------------------------------------|----------------|-----------------------------------|----------|--|
| Not Warranty       Manager Decision       Flagged In Error                                | Not Warranty                                | Reason<br>Code | Description                       | Disabled |  |
| Manager Decision  Flagged In Error                                                        | Manager Decision  Flagged In Error          | 1              | Not Warranty                      |          |  |
| Flagged In Error                                                                          | Flagged In Error                            | 2              | Manager Decision                  |          |  |
|                                                                                           |                                             | W              | Flagged In Error                  |          |  |
|                                                                                           |                                             |                |                                   |          |  |
|                                                                                           |                                             |                |                                   |          |  |
|                                                                                           |                                             |                |                                   |          |  |

## **Claim Category Definitions**

You can set up and define codes that explain why claims were denied on the *Claim Denied Codes* frame.

| Claim Denied Codes                                                                                                    |  |
|----------------------------------------------------------------------------------------------------|--|
|                                                                                                    |  |
| Claim Denied Codes (Loaded 5 records)                                                                                                    |  |
| Reason         Disabled           Code         Description         Disabled           IREC         Invoice Reconcile         Invoice Reconcile |  |
| NIA napa                                                                                                    |  |
| OBS OBSELETE STOCK                                                                                                    |  |
| RTN Return reason                                                                                                    |  |
| RTNW RETURN FROM W/O                                                                                                    |  |
|                                                                                                    |  |

#### **Adjust Invoice Claim Reason**

The *Adjust Invoiced Claim Reason* frame allows you to create codes for use when adjusting an invoiced warranty claim.

|    | SAVE                                    | UNDO  | REFRESH  | DELETE | FIND |  |  |  |  |
|----|-----------------------------------------|-------|----------|--------|------|--|--|--|--|
| A  | Adjust Invoiced Claim Reason            |       |          |        |      |  |  |  |  |
|    | Adjust Claim Passans (Loaded 2 records) |       |          |        |      |  |  |  |  |
| Ac | Adjust Claim Reasons (Loaded 2 records) |       |          |        |      |  |  |  |  |
| c  | ode Descrij                             | otion | Disabled |        |      |  |  |  |  |
| 1  | Refun                                   | d     |          |        |      |  |  |  |  |
| 2  | Adjust                                  | Price |          |        |      |  |  |  |  |
| ΙГ |                                         |       |          |        |      |  |  |  |  |
|    |                                         |       |          |        |      |  |  |  |  |

# Section 5. Warranty Policy Configuration

M5 allows for the configuration of two different types of warranties.

- 1. OEM (Original Equipment Manufacturer):
  - Bumper to bumper
  - Sub-unit (Power Train, Body, Engine, Extended)
  - Parts
- 2. Replacement Parts

# **OEM** Configuration

#### Warranty Tech Spec

You can set up warranties at the tech spec level by using the *Warranty Tech Spec* frame. This allows you to group warranties together for units with the same tech specs. This saves time when entering warranties that are the same for a group of units. After the tech spec warranties are defined and the tech spec is applied to the unit, the warranty terms are carried down to the unit. Any changes to the terms of the warranty will not update at the unit level. Only new warranty terms applied at the tech spec level will then carry down to the unit. Any changes will need to be done at the unit warranty level.

On this frame you can define:

- OEM Whole Unit Warranty Bumper to bumper.
- OEM Extended Warranties Systems and assemblies.
- OEM Parts Parts installed on the equipment at time of delivery.

**Note**: All warranty processing happens at the unit level.

#### Whole Unit Tab

Complete the steps.

- 1. Open the *Warranty Tech Spec* frame.
- 2. Enter a valid technical specification number in the **Tech Spec No.** field or use the List of Values icon to select one.
- 3. Select the Whole Unit tab.
- If the warranty information is specific to a particular vendor, enter the vendor Number, if the warranty information is valid for all vendors, leave the vendor Number field blank. System Flag 1314 determines if the vendor field is required.

- 5. Enter the elapsed usage (miles, kilometers or hours) in the **Usage** field and specify the usage unit of measure (miles, kilometers) in the **Meter Type** field. This needs to match the MCC of the units assigned to this Tech Spec.
- 6. Enter in the elapsed time of the warranty, such as 10 years.

| SAVE UNDO REFRESH DELETE FIND RELATED V |          |
|-----------------------------------------|----------|
| Warranty Tech Spec                      |          |
| C Tech Spec Information                 | ]        |
| Tech Spec: 2011 Ford F350 4 x 4         | Template |
| Whole Unit Sub-Unit Parts               |          |
| -Vendor Information                     |          |
| Number:                                 |          |
| Whole Unit Warranty Details             |          |
| Usage: Meter Type:<br>70000.00 Miles    |          |
| Elapsed Time:<br>60 Month(s)            |          |

#### Warranty Tech Spec Template

| SAVE UNDO REFRESH DELETE FIND RELATED ~                      |          |  |  |  |  |  |  |  |
|--------------------------------------------------------------|----------|--|--|--|--|--|--|--|
| Warranty Tech Spec                                           |          |  |  |  |  |  |  |  |
| CTech Spec Information                                       |          |  |  |  |  |  |  |  |
| Tech Spec:           11FORDF350         2011 Ford F350 4 x 4 | Template |  |  |  |  |  |  |  |
| Whole Unit Sub-Unit Parts                                    |          |  |  |  |  |  |  |  |

If you are using a tech spec warranty as a standard, select the **Template** checkbox. Only users that have the **UPD WARR TECH SPEC** privilege are authorized to update the template.

When using the *Tech Spec Copy* functionality and flagging the existing *Warranty Tech Spec* as a template, the checkbox on the new tech spec warranty will be clear as it is only a copy and will not default to a new Tech Spec warranty template.

#### Sub-Unit Tab

As a practical matter, a system or system-assembly warranty with usage or time terms that are shorter than the whole unit warranty will never be used. But the whole-unit warranty will still be triggered. System and system-assembly warranties are useful only when they are longer than the whole-unit warranty. However, if System Flag 2140 is set to **Y**, M5 will check the Sub-Unit warranties first.

- 1. To enter extended system and assembly warranties, select the **Sub-Unit** tab.
- 2. Enter the **System Code** and **Assembly** (optional). The **Description** automatically populates.

3. Enter the usage or duration for the system/assembly warranty, and optionally a vendor.

A warranty might exclude certain items that are not covered by any warranty. The **Exclude Warranty** checkbox flag indicates whether the system/assembly codes are exclusions from the whole unit warranty rather than additions to it. Rows flagged with **Exclude Warranty** do not require usages or durations or vendors.

| SAVE UNDO                                                                     | REFRESH DELETE FIND        | RELATED ~                   |                     |   |  |  |  |
|-------------------------------------------------------------------------------|----------------------------|-----------------------------|---------------------|---|--|--|--|
| Warranty Tech S                                                               | рес                        |                             |                     |   |  |  |  |
| - Tech Spec Information                                                       |                            |                             |                     |   |  |  |  |
| Tech Spec:         Template           11FORDF350         2011 Ford F350 4 x 4 |                            |                             |                     |   |  |  |  |
| Whole Unit Sub-Unit Parts                                                     |                            |                             |                     |   |  |  |  |
| Sub-Unit: System-Assembly Warranty                                            | Details (Loaded 1 records) |                             |                     | ] |  |  |  |
| Sys Comp Description<br>16 SUSPENSION                                         | Usage<br>45000.00          | Duration<br>Month(s) Vendor | Exclude<br>Warranty |   |  |  |  |

#### Parts Tab

| SAVE                              | D REFRESH DELETE               | FIND RELATED ~                    |                     |
|-----------------------------------|--------------------------------|-----------------------------------|---------------------|
| Warranty Teo                      | ch Spec                        |                                   |                     |
| Tech Spec Information             |                                |                                   |                     |
| Tech Spec:<br>11FORDF350 2011 For | d F350 4 x 4                   |                                   | Template            |
| Whole Unit Sub-Unit               | Parts                          |                                   |                     |
| Parts: Default Parts Warran       | ty Terms (New record number 1) |                                   |                     |
| Part No                           | Description                    | Duration<br>Usage Month(s) Vendor | Exclude<br>Warranty |

Complete the steps.

- 1. To enter OEM Part warranties, select the **Parts** tab.
- 2. Enter the **Part No** and the **Description** automatically populates. Part must be marked as a warranty part on *Part Main*.
- 3. Enter the **Usage** or **Duration Month(s)** for the part warranty, and optionally a **Vendor**.
- 4. A warranty might exclude certain items that are not covered by any warranty. The Exclude Warranty checkbox flag indicates whether the parts are exclusions from the whole unit warranty rather than additions to it. Rows flagged with Exclude Warranty do not require usages or durations or vendors.
- 5. The default terms on the tech spec and unit are useful only if System Flag 2093 is set to **D**.

#### Warranty Unit Setup

| SAVE UNDO REFRESH DELETE FIND ATTACH RELATED ~            |
|-----------------------------------------------------------|
| Warranty Unit Setup                                       |
| - Unit Information                                        |
| Unit No:<br>SEH001001-A 2006 MDX 4X4 SUV                  |
| Tech Spec:<br>111 testing                                 |
| Status:LTD Usage:Meter:Meter Date:Active Unit0008/16/2010 |
| Whole Unit Sub-Unit Parts Issued Parts                    |
| Vendor Information Number: 1 Test Vendor                  |
| Whole Unit Warranty Details                               |
| Elapsed Time                                              |
| Policy Parameters:<br>24 Month(s)                         |
| Acquisition Usage:<br>0 08/16/2010                        |
| In Service Information:<br>0 08/16/2010                   |
| Expiration: 24 08/05/2012                                 |

The *Warranty Unit Setup* frame displays the warranty terms defined at the tech spec level, expiration dates and mileages, and can be used to override the tech spec warranty. Users can add more sub-unit warranties, change the terms of the warranties that were copied from the tech spec, and change Warranty expiration, based on System Flags 1332 and 1333:

- Acquisition Date or In-Service Date.
- In-Service Date or Acquisition Meter.
- Expiration Date will display based on parameters entered.

If part warranty terms are later deleted from the tech spec, M5 does not remove them from the tech spec's units; the units retain them.

#### **Replacement Part Warranty Configuration**

| SAVE UNDO REFRESH DELETE                                                                            | FIND ATTACH RELATED ~                                                                                                    |
|----------------------------------------------------------------------------------------------------|----------------------------------------------------------------------------------------------------|
| Part Main Catalog                                                                                   |                                                                                                    |
| Part Identification Number: Dispart Create Duplicate X Refs: Create Duplicate                       | Manufacturer:                                                                                                    |
| 001PART (Master No.)  Description: WWSD Used Part May factors: Used Bart May factors:               | Active v New Used Rebuilt: New Death of Insertion Learning Adjust Lead part Insertion Learning                                                                                                    |
| Superseded By Part: Superseded By Part Manufact                                                     | ture:                                                                                                    |
| Extended Part Description                                                                           |                                                                                                    |
| Settings                                                                                            | Classification                                                                                                    |
| System Prices<br>Standard:<br>S12.00<br>Average:                                                    | /Assemb//Part.<br>/ _ / _ / / / / / / / / / / / / / / / / _ / _ / / _ / / _ / _ / _ / _ / _ / _ / _ / _ / / _ / / _ / / _ / / _ / / _ / / _ / / _ / / _ / / _ / / _ / / _ / / _ / / _ / / _ / / _ / / _ / / / / / / / / / / / / / / / / / / / / |
| \$0.00         Retail:                                                                              | ation Defaults                                                                                                    |
| Discount Code:<br>Prin<br>Unit of Inventory / Issue: Hazardous:                                     | ck V Location Main<br>mary Vendor.<br>3 TEP-123adr                                                                                                    |
| EACH No ✓<br>Commodity: Disable Receipt: Sea                                                        | son Code:                                                                                                    |
| Date Added:<br>02/28/2017 Charge Code:<br>Warranty:<br>Yes V<br>Lxemptr vsmon Code Prompts:<br>Auto | elalized Serial Info<br>o Generate Serial No: Reusable Serial No:                                                                                                    |
| Cost Category: National Part: No                                                                    | Charge Charge Charge Allow Mass Claims:                                                                                                    |

To track replacement part warranties, parts must have the **Warranty** flag set to Yes on the *Part Main Catalog*. After the flag is set to Yes, the *Warranty Part Setup* frame displays.

#### Warranty Part Setup

| SAVE                                   | UNDO REFRESH  | DELETE | FIND | RELATED ~ |  |
|----------------------------------------|---------------|--------|------|-----------|--|
| Warranty F                             | Part Setup    |        |      |           |  |
| Part/Vendor Information                |               |        |      |           |  |
| Part No:<br>001PART                    | WWSD          |        |      |           |  |
| Vendor No:<br>00000001212              | 3M COMPANY    |        |      |           |  |
| Warranty Information<br>Warranty Code: |               |        |      |           |  |
| Terms Usage: U                         | M:<br>Count ✔ |        |      |           |  |
| Terms Time:                            | Month(s)      |        |      |           |  |
|                                        |               |        |      |           |  |

The default terms can be created for a specific vendor (by entering a vendor) or generically for all other vendors (by leaving it blank). The user chooses the unit-of-measure. A **Warranty Code** can be entered but it is strictly informational and has no effect on the rest of the process.

The *Warranty Part Setup* frame can also be called a menu item. The default terms on the tech spec and unit are useful only if System Flag 2093 is set to **D**.

#### **Location Main**

| SAVE UNDO                                  | o refresh<br>in          | DELETE         | FIND           | ATTACH        | MORE ~       | RELATED V     |  |  |  |
|--------------------------------------------|--------------------------|----------------|----------------|---------------|--------------|---------------|--|--|--|
| FM FM Parkin                               | ng Location              | No 🗸           |                |               |              |               |  |  |  |
| General Information                        | Configuration Hierarchy  | Inventory      | Maintenance    | Product Codes | Vendor Email | Notifications |  |  |  |
| Inventory Location:                        |                          |                |                |               |              |               |  |  |  |
| Auto-Receipt on Transfe                    | ier:                     |                |                |               |              |               |  |  |  |
| Inventory Account No:                      |                          |                |                |               |              |               |  |  |  |
| Immediate Issue Upon                       | Auto Transfer:           |                |                |               |              |               |  |  |  |
| Allow Negative Inventor                    | ry:                      |                |                |               |              |               |  |  |  |
| Internal P.O. Overhead C                   | Cost:                    |                |                |               |              |               |  |  |  |
| \$1.00<br>Inventory Carrying Cost          | t:                       |                |                |               |              |               |  |  |  |
| 1.000                                      |                          |                |                |               |              |               |  |  |  |
| INV PHYS                                   | S INV ADJUSTMENT         |                |                |               |              |               |  |  |  |
| Receipt Price Variance:<br>1.000           |                          |                |                |               |              |               |  |  |  |
|                                            |                          |                |                |               |              |               |  |  |  |
| For NAPA locations, o                      | on Part Requests, requir | e Approve/Read | ly Status befo | re issue?     |              |               |  |  |  |
| Email restock message                      | jes to:                  |                |                |               |              |               |  |  |  |
| Prefix for Part PO No:                     |                          |                |                |               |              |               |  |  |  |
| Supervisor                                 |                          |                |                |               |              |               |  |  |  |
|                                            |                          |                |                |               |              |               |  |  |  |
|                                            |                          |                |                |               |              |               |  |  |  |
| Warranty Defaults:<br>Warranty Vendor: War | irranty Term:            |                |                |               |              |               |  |  |  |
| 123 72<br>Warrentu Cadai                   | Month(                   | s)             |                |               |              |               |  |  |  |
| WAR 750                                    | 000 Miles                | ~              |                |               |              |               |  |  |  |
|                                            |                          |                |                | _             |              |               |  |  |  |

If System Flag 2093 (Use (L)ocation 1st Vend or last (R)eceived-From vend or (D)efault for warr terms) is set to **D**, then default terms for all stock parts can be set up on the **Inventory** tab at the bottom.

# Section 6. Warranty Part Issues

When a warrantied part is charged to a work order, the clock starts with the effective date of the issue and the life-to-date usage as of when the work order was opened.

System Flag 2093 determines the rules for the terms to be applied to the part warranty on the unit. The setting establishes three different search lists for the terms.

If System Flag 2093 is **L**, M5 uses the terms from the primary vendor on the location issuing the part. The default terms as set on the Parts table of the *Warranty Tech Spec Setup* and *Warranty Unit Setup* frames are ignored.

Here is the search:

- If the user entered a vendor's cross-reference number, and the user created terms for that vendor in *Warranty Part Setup*, those terms are used.
- Otherwise, the part's inventory location's primary vendor is looked up, and if the user created terms for that vendor in *Warranty Part Setup*, those terms are used.
- Otherwise the generic terms, that is, those set up without a vendor from *Warranty Part Setup* are used.

If System Flag 2093 is **R**, M5 uses the terms from the last vendor to sell the part to the inventory location. The idea being that the user is probably issuing parts from that last receipt. The default terms as set on the Parts table of the *Warranty Tech Spec Setup* and *Warranty Unit Setup* frames are ignored.

Here is the search:

- If the user entered a vendor's cross-reference number, and the user created terms for that vendor in *Warranty Part Setup*, those terms are used.
- Otherwise, the vendor last received from is looked up, and if the user created terms for that vendor in *Warranty Part Setup*, those terms are used.
- Otherwise the generic terms, that is, those set up without a vendor from *Warranty Part Setup* are used.

If System Flag 2093 is **D**, M5 uses the default terms set on *Warranty Unit Setup*.

Here is the search:

- If the user entered a vendor's cross-reference number, and *Warranty Unit Setup* includes terms for that part and vendor, those terms are used.
- Otherwise, if *Warranty Unit Setup* includes terms for the part with the vendor left blank, those terms are used.
- Otherwise, if the user entered a vendor's cross-reference number, and *Warranty Tech Spec Setup* includes terms for that part and vendor, those terms are used.
- Otherwise, if *Warranty Tech Spec Setup* includes terms for the part with the vendor left blank, those terms are used.
- Otherwise, if the user entered a vendor's cross-reference number, and the user created terms for that vendor in *Warranty Part Setup*, those terms are used.

- Otherwise, the vendor last received from is looked up, and if the user created terms for that vendor in *Warranty Part Setup*, those terms are used.
- Otherwise, if it is a stock part, the inventory location defaults are used as set on *Location Main*, provided *Warranty Unit Setup* nor *Warranty Tech Spec* setup says that the part is excluded from warranty.

Important: However, a default time term found from steps 1 - 4 is not used if it expired had the part been installed when the unit was new. Say the default term is found in step 1, it is one year, and System Flag 1332 says to use the in-service date as the starting point for whole-unit and system-assembly warranties. After the unit is in service for one year, the default term from step 1 will not be used and the search will continue. Default usage terms, however, will be applied regardless of how long the unit has been in service.

When issuing a part where the part warranty has not been defined, a pop-up appears.

| Wor | K Order                       | Main<br>ter Clear Filter           |                  |                                  |                                                |                           |               |           |                     |                  |              |                |     |
|-----|-------------------------------|------------------------------------|------------------|----------------------------------|------------------------------------------------|---------------------------|---------------|-----------|---------------------|------------------|--------------|----------------|-----|
|     | General Joh                   | D Labor Part Comm                  | Fluid            | Message from webpage             |                                                | _                         | X             | J.        |                     |                  |              |                |     |
| I   | Material Ca<br>Inventory Loca | alculations<br>tion: Total Cost: ) | Total Tax:       | This is a warran should enter te | ity part, there is no<br>irms at the end of th | warranty teri<br>iis row. | ms setup. You | ī         |                     |                  |              |                |     |
|     | tock Palit Charg              | je Information (Record 2 of 2)     | eserve Parts (0) |                                  |                                                |                           | OK            |           |                     |                  |              |                |     |
|     | Job                           | Description                        | Part Number      | Encenve pare                     | Employee Hum                                   | 0 <del>01 QU</del>        | OTHE COSE     | Core Cost | Apply<br>Discount % | Extended<br>Cost | Print<br>Tag | Charge<br>Core | PRO |
|     | 01-14-001                     | REPAIR FRAME ASSEMBLY              | SHARONWARR       | 03/16/2016 16:17:32              | 0082                                           | 1                         | \$103.75      | \$0.00    | 0.00                | \$114.13         |              |                |     |
|     | 01-14-001                     | REPAIR FRAME ASSEMBLY              | SHARONWARR 2     | 03/16/2016 16:12:04              |                                                |                           | \$100.00      |           | 0                   |                  |              |                |     |
|     |                               |                                    |                  |                                  |                                                |                           |               |           |                     |                  |              |                |     |
|     |                               |                                    |                  |                                  |                                                |                           |               |           |                     |                  |              |                |     |

By selecting the **Warranty Terms** button on the far-right end of the **Part** tab on *Work Order Main*, when selected, a pop-up appears so that the user can manually enter terms. The terms as seen in the pop-up are blank, that is, they do not default to the terms found in the search lists above (in fact, at this point the search has not yet been done). After entry, a **Close** button in the block saves the terms.

|     | Warranty Terms   |             | × |     |
|-----|------------------|-------------|---|-----|
|     | Vendor:          |             |   |     |
| .00 | Term Usage:      | Miles V     |   |     |
|     | Start Usage: 0   |             |   |     |
|     | Expires Usage:   |             |   |     |
|     | Term Time:       | Month(s)    |   | F   |
|     | Expires Date:    |             |   |     |
| -   | Current Meter: 0 |             |   | i i |
|     |                  | Save Cancel |   |     |

After applied, the part warranties can be viewed on *Warranty Unit Setup* issued **Parts** tab. The terms can be changed there, and the **Note** icon can be used to save additional notes about the warranty.

| SAVE UNDO REFRESH DELETE FIND RELATED ~                   |  |
|-----------------------------------------------------------|--|
| Warranty Unit Setup                                       |  |
|                                                           |  |
| Unit No:                                                  |  |
| Tech Spec:                                                |  |
| Status: ITD Usage: Meter: Meter Date:                     |  |
|                                                           |  |
| Whole Unit Sub-Unit Parts Issued Parts                    |  |
|                                                           |  |
| Part: Default Unit Part Warranty Terms (Loaded 0 records) |  |
| Part No Description Usage Month(s) Vendor Warranty        |  |
|                                                           |  |

## **Print Part Tags**

To track parts removed from units that are either under warranty or contain a core and must be sent back to the vendor, a **Part Tag** can be printed from *Work Order Main* using an icon for selected rows in the **Part** tab i-frame. A new column in the **Part** tab i-frame will automatically be selected for those parts being replaced that are under warranty.

If users want you to print a **Part Tag** for any other reason, then you must select the **Print Tag** checkbox on the part row then select the **Part Tag Print** icon on the navigation bar. System Flag 5191 determines the number of days to retain tagged warranty parts.

| Part Tag    |                     |
|-------------|---------------------|
| Unit Number | CNCAR005            |
| Year        | 2007                |
| W.O. Number | 533111127           |
| Open Date   | 03/18/2013 12:06:35 |
| Issue Date  | 06/25/2013 13:35:00 |
| Quantity    | 1                   |
| Part Number | CNPART079           |
| Part Desc   | WARRANTY PART       |
| Days        | 60                  |
|             |                     |

The **Part Tag** is designed with output as large font to be printed from regular printers on 8 1/2 X 11 size paper then taped to the part. The data on the **Part Tag** includes: *Unit Number*, *Year*, *W.O. Number*, *Open Date*, *Issue Date*, *Quantity*, *Part Number*, *Part Desc*, and *Days*.

# Section 7. Warranty Violations

Flagging of warranty violations occurs during work order processing. The warranty violations can be triggered by using the warranty setup process or manually initiated on the work order.

The system attempts to flag valid warranty violations to enable warranty claims to be generated from open, completed, or closed work orders based on what has been setup in M5. Specifically, the coding choices made in:

- System Flags
- Work Accomplished Codes
- Job Reasons
- Whole Unit Warranty
- Extended System and Component Warranty (System Flag 2140 = Y, will check before Whole Unit)
- OEM Parts
- After Market (Replacement) Part Warranty

M5 flags a few different types of warranty violations:

- A whole unit violation triggered from data on the Warranty Unit Setup frame.
- An extended system/component violation triggered from data on the *Warranty Unit Setup* frame.
- A part warranty violation triggered from data on the *Warranty Unit Setup* frame.

**Important**: Remember that warranty violations can be excluded based on the setup of work accomplished codes and job reasons.

## Whole Unit Warranty Violation

Adding a **Job** and job **Reason** to the work order triggers the processing for checking for warranty violations. If there are no exclusions because of work accomplished codes or job visit reasons and there is a whole unit warranty in effect, a message pop-ups after the **Job** and job **Reason** have been entered.

| Work Order Main                                              |                                                                                                    |                                                                |                                                                                         |                     |
|--------------------------------------------------------------|----------------------------------------------------------------------------------------------------|----------------------------------------------------------------|-----------------------------------------------------------------------------------------|---------------------|
| WO No: Unit N Work Order Filter Clear Filter 533118761 TB180 | Alte                                                                                                    | rnate Unit No:                                                 |                                                                                         |                     |
| General Job Labor Part Comm Fluid                            |                                                                                                    |                                                                |                                                                                         |                     |
|                                                              |                                                                                                    |                                                                |                                                                                         | ]                   |
| Job Information (New record number 2) Depress to select      | ct/unselect all jobs.                                                                                                    | ast-way-m5st211 says                                           |                                                                                         |                     |
| Job Description<br>01-00-001 PREPAIR FOR SERVICE             | Zonar Location Status                                                                                                    | Possible Whole Unit Violation<br>covered by warranty, please e | is detected. This repair is potentially<br>nter notes or cancel warranty if authorized. | Cannot be<br>Driven |
| 01-01-001 REPAIR AIR CONDITIONING ASSEMB                     | FM   WFA     Image: Second second se |                                                                | ок                                                                                      |                     |
|                                                              |                                                                                                    |                                                                |                                                                                         | 1                   |
|                                                              |                                                                                                    |                                                                |                                                                                         |                     |

## **Extended System Violation**

The same processing check applies for extended system violations. If there are no exclusions because of work accomplished codes or job visit reasons and there is not a whole unit warranty in effect, a message pop-ups after the job and reason have been entered.

| Work Order Main                           |                       |                                                                                                    |          |
|-------------------------------------------|-----------------------|----------------------------------------------------------------------------------------------------|----------|
| Work Order Filter Clear Filter 533118764  | Unit No:<br>101TB2    | Alternate Unit No:                                                                                                    |          |
| E General Job Labor Part Comm Fluid       |                       |                                                                                                    |          |
| Job Information (New record number 1)     | o select/unselect all | ast-way-m5st211 says<br>Possible Extended System/Component Violation is detected. This repair<br>is potentially covered by warranty, please enter notes or cancel<br>warranty if authorized. |          |
| Job Description 02-02-002 INSPECT FENDERS | Zonar Loca<br>FM      | ОК                                                                                                    | ect Date |
|                                           |                       |                                                                                                    |          |

## **Part Warranty Violation**

Compared to whole-unit and system-assembly rules, part warranty rules are simple, if the same part is issued to the unit within the part warranty terms, the job is not already flagged as a violation, no job reason exclusion applies, and no work accomplished code exclusion applies, then a violation is said to occur on the part and on the job.

In addition, System Flag 1317 expands the concept of same part. If the system flag is set to Y, parts are considered to be the same if the *Part Main Catalog* indicates that the already-issued part and the newly issued part share the same ATA/VMRS system, assembly, and part. All three levels are required. In this way, superseding parts will violate the terms of their predecessors.

Parts issued with warranties are displayed on Warranty Unit Setup frame.

**Note:** System Flag 5096 - Restart Part Warranty Terms on Issued Parts? (Y or N) determines if the part warranty on the replacement part has a new part warranty or is an extension of the part that was replaced.

#### **Changing Job Reason**

If the job reason is changed to a *warranty flagged* job reason, the *Action Required* window displays.

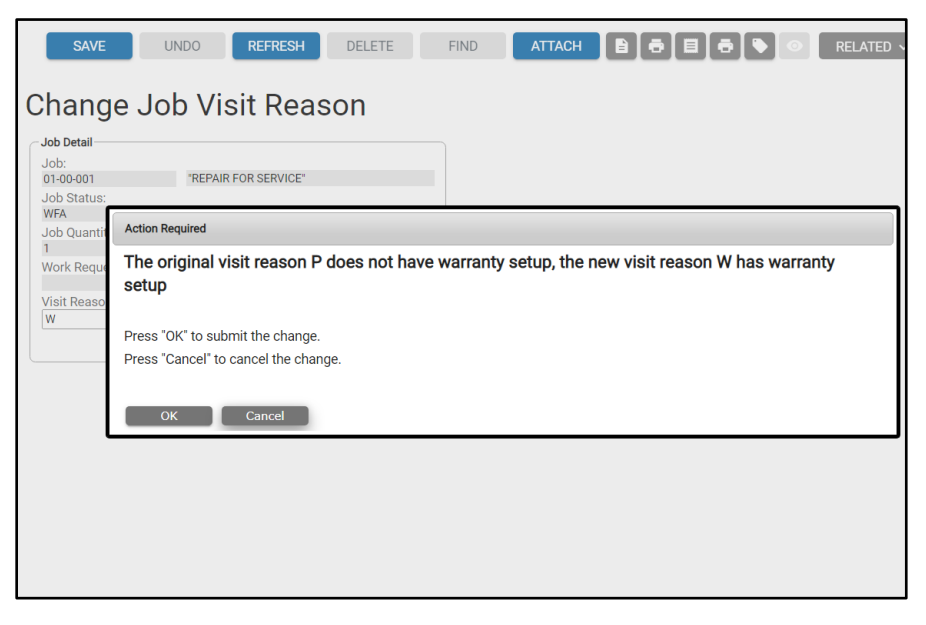

After the user selects **OK**, then the job line will have the **Warr Violation** flag selected and display only, even if the unit does not have any warranty terms or the WAC is to ignore warranty terms.

#### Manual Flagging of Warranty Violation

In addition to referring to the terms, a user can manually flag a job as a warranty violation by selecting the **Warr Violation** column on *Work Order Main*. After saved, however, a violation cannot be undone.

# A Quick Word on Warranty Notes

System Flags 2066 and 2067 determine if the user will have to enter notes before completing the WO. Any notes entered will display on the *Warranty Claim*. Cancelled warranty **Notes** icon is red, normal warranty notes are designated in yellow.

# Section 8. Warranty Cancellation

A warranty can be cancelled when a job is flagged as a violation on the work order. The user might cancel a warranty on the job by selecting the **Warr Notes** icon. System Flag 5066 - Validate warranty cancellation reason determines if the cancellation code must be valid.

After selecting the **Warr Notes** icon, the user needs to select the radio button for **Cancel the Warranty**. The user must have the **WARR CANCELLATION** privilege assigned to their role to proceed with cancelling. After selecting the radio button, the user must enter their username and password as well as a valid reason code (Warranty Cancellation Code).

If the user does not have the privilege of **WARR CANCELLATION**, when they enter their user id and password, they will receive an error message informing them they are not authorized to cancel the warranty.

## **Mass Warranty Cancellation**

| SAVE                                   | UNDO            | REFRES           | н       | DELE      | TE         | FIND           | RELATE | D v       |            |          |     |        |        |          |          |       |       |
|----------------------------------------|-----------------|------------------|---------|-----------|------------|----------------|--------|-----------|------------|----------|-----|--------|--------|----------|----------|-------|-------|
| Mass W                                 | arrant          | v Can            | cell    | lati      | on         |                |        |           |            |          |     |        |        |          |          |       |       |
| <ul> <li>Selection Criteria</li> </ul> |                 | ,                |         |           |            |                |        |           |            |          |     |        |        |          |          |       |       |
| Unit: 🗸                                |                 |                  |         |           |            |                |        |           | Job Cod    | e: 🗸     |     |        |        |          |          |       |       |
| MCC:                                   |                 |                  |         |           |            |                |        |           | Job Rea    | son:     |     |        |        |          |          |       |       |
|                                        |                 |                  |         |           |            |                |        |           |            |          |     |        |        |          |          |       |       |
| Tech Spec.:                            |                 |                  |         |           |            |                |        |           | System     | Code:    |     |        |        |          |          |       |       |
| Location                               | EM              | EM Parking I     | ocation | 1         |            |                |        |           |            |          |     |        |        |          |          |       |       |
| Location.                              | 1 111           |                  |         |           |            |                |        |           |            |          |     |        |        |          |          |       |       |
| Work Order Op                          | en Date Range   |                  | Pop     | ulate all | blank canc | el reason rows |        |           |            |          |     |        |        |          |          |       |       |
| Start:                                 | End:            | 021              | Car     | ncel Rea  | ison:      |                |        |           |            |          |     |        |        |          |          |       |       |
| 03/17/2013                             | 0/0//2          | 021              |         |           |            |                |        |           |            |          |     |        |        |          |          |       |       |
|                                        |                 | R                | etrieve |           | Clear      |                |        |           |            |          |     |        |        |          |          |       |       |
|                                        |                 | _                |         |           |            | _              |        |           |            |          |     |        |        |          |          |       |       |
| Unit Ouery Results                     | (Loaded 25 reco | rds)             |         |           |            |                |        |           |            |          |     |        |        |          |          |       |       |
| Cancel                                 | <b>.</b>        | /                | wo      | Warr      | WO         | Months         |        |           | Job        | Job      | Job | Job    | Labor  | Material | CommJob  |       | Warr  |
| Reason                                 | Unit            | WO No.           | Statu   | is Fl     | Location   | In Service     | Meter  | Job Code  | Open Date  | Location | Rsn | Status | Cost   | Cost     | Cost     | Notes | Notes |
|                                        | 0010            | 53311/840        | С       | J         | FM         | 0.0            | 0      | MF-86     | 10/28/2019 | FM       | 0   | DON    | \$0.00 | \$0.00   | \$8.00   |       |       |
|                                        | 0010            | <u>533117840</u> | С       | J         | FM         | 0.0            | 0      | 01-01-001 | 10/28/2019 | FM       | 1   | DON    | \$0.00 | \$863.21 | \$0.00   | Ê     |       |
|                                        | 0016            | <u>533118182</u> | 0       | J         | FM         | 113.0          | 28571  | 57-PM-022 | 04/14/2020 | CONN     | 1   | WFA    | \$0.00 | \$0.00   | \$0.00   |       |       |
|                                        | 10182019ROY     | <u>533117866</u> | 0       | W         | FM         | 0.0            | 0      | 05-16-004 | 10/31/2019 | FM       | ٧   | WFA    | \$0.00 | \$0.00   | \$297.72 | Ê     |       |
|                                        | 101TB2          | 533118764        | 0       | J         | FM         | 1.0            | 1000   | 01-00-001 | 10/06/2021 | FM       | W   | WFA    | \$0.00 | \$0.00   | \$0.00   |       |       |
|                                        | 6225-1          | <u>533117789</u> | 0       | J         | FM         | 20.2           | 10     | 02-02-001 | 09/21/2019 | CNLOC1   | 1   | WFA    | \$0.00 | \$0.00   | \$0.00   | Ê     |       |

In addition to cancelling a warranty at the job level on a work order, the user can use the *Mass Warranty Cancellation* frame to cancel multiple jobs flagged as warranty at one time. The *Mass Warranty Cancellation* frame requires the user to enter the cancellation reason code per each job line or populate each job line with the same cancellation reason.

You have different options on this frame as to how you would like to query warranty jobs for cancellation. Some of the options include searching by the unit number, job code, mcc, tech spec, and location. An open date range for work orders can be specified as well.

To populate all the rows with the same reason, the List of Values can be used to select a valid *Claim Cancellation Code* reason in the **Populate all blank Cancel Reason** field.

| SAVE UNDO REFRESH DELETE                                                 | FIND RELATED ~                                                                                                    |
|--------------------------------------------------------------------------|----------------------------------------------------------------------------------------------------|
| Mass Warranty Cancellation Selection Criteria Unit:                      | <ul> <li>List of Values - Claim Cancellation Code List - Google Chrome</li> <li>Not secure   ast-way-m5st211/m5web211/Presentation/ListOft</li> <li>Claim Cancellation Code List</li> <li>Favori</li> </ul> |
| Tech Spec.:                                                              | Show 20 rows Copy Excel Print S<br>Reason Code De                                                                                                    |
| Work Order Open Date Range<br>Start: End: Cancel Reason<br>Cancel Reason | 1         Not Warranty           2         Manager Decision                                                                                                    |
| Retrieve Clear                                                           | W         Flagged In Error           Showing 1 to 3 of 3 entries         First         Previous                                                                                                    |
| Unit Query Results (Loaded 25 records)                                   |                                                                                                    |

After a reason is selected, the Action Required window displays. To set all the blank cancel reason values to the same reason, select the **Proceed** button.

| SAVE UNDO REFRESH DELETE                                                                                                    | FIND RELATED ~                                                                                                    |  |  |  |  |  |  |  |
|----------------------------------------------------------------------------------------------------|----------------------------------------------------------------------------------------------------|--|--|--|--|--|--|--|
| Selection Criteria                                                                                                    | Job Code: V<br>Job Reason:                                                                                                    |  |  |  |  |  |  |  |
| Tech Spec.:                                                                                                    | Action Required                                                                                                    |  |  |  |  |  |  |  |
| Location: V FM FM Parking Location                                                                                                    | Are you sure you want to set all blank cancel reason values to the supplied cancel reason 2?                                                                                                    |  |  |  |  |  |  |  |
| Work Order Open Date Range<br>Start: End:<br>[09/17/2019] T 10/07/2021 Cancel Reason:<br>2<br>Retrieve C                                                                              | Press "Proceed" to confirm the cancel. Press "Cancel to cancel. Proceed Cancel                                                                                                    |  |  |  |  |  |  |  |
| Unit Query Results (Loaded 25 records)                                                                                                    |                                                                                                    |  |  |  |  |  |  |  |
| Cancel         WO         Warr         WO           Reason         Unit         WO No.         Status FI         Loca           0010         533117840         C         J         FM | Months         Job         Job         Job         Job         Job         Labor         Material         C           ation         In Service         Meter Job Code         Open Date         Location         Rsn         Status         Cost         Cost         Cost         0.0         0         MF-86         10/28/2019         FM         O         DON         \$0.00         \$0.00         \$0.00         \$0.00         \$0.00         \$0.00         \$0.00         \$0.00         \$0.00         \$0.00         \$0.00         \$0.00         \$0.00         \$0.00         \$0.00         \$0.00         \$0.00         \$0.00         \$0.00         \$0.00         \$0.00         \$0.00         \$0.00         \$0.00         \$0.00         \$0.00         \$0.00         \$0.00         \$0.00         \$0.00         \$0.00         \$0.00         \$0.00         \$0.00         \$0.00         \$0.00         \$0.00         \$0.00         \$0.00         \$0.00         \$0.00         \$0.00         \$0.00         \$0.00         \$0.00         \$0.00         \$0.00         \$0.00         \$0.00         \$0.00         \$0.00         \$0.00         \$0.00         \$0.00         \$0.00         \$0.00         \$0.00         \$0.00         \$0.00         \$0.00         \$0.00         \$0.00< |  |  |  |  |  |  |  |

The same reason will be populated on the lines selected.

If a different cancellation reason is required for each job line, use the List of Values and select the reason for each line. If the user does not have the privilege of **WARR CANCELLATION**, the **Cancel Reason** field on each line is greyed out.

# Section 9. Warranty Claims

Warranty claims can be processed through the M5 functionality.

If the customer chooses to process the warranty claim within M5, they will use the *Warranty Claim Manager* frame. Each warranty claim has several statuses:

- **Build** Select jobs to claim.
- **Negotiate** Enter amounts to claim.
- Authorize Enter agreed amounts.
- **Cancel** Close claim submitted to vendor.
- **Denied** Vendor refuses the claim.
- Invoice Applies credit to work order as negative commercial charges.

This enables the customer to track the status of each claim throughout its processing.

There are two additional role privileges, **CREATE SUBRO CLAIM** and **CREATE 3RD PARTY CLM**. If the user has one of these privileges, they will then be able to select the corresponding radio button to indicate if the warranty is in **Subrogation** or is a warranty claim with a **Third Party**.

|   | SAVE                                   | UNDO           | REFRESH         | DELETE          | FIND | ē | RELATED ~ |
|---|----------------------------------------|----------------|-----------------|-----------------|------|---|-----------|
| W | /arranty                               | Claim          | Manag           | ger             |      |   |           |
|   | Select claim code: —<br>Warranty Claim | o O Core Clair | n 🔿 Subrogratio | on O Third Part | ty   |   |           |
|   | Vendor No:<br>Claim No:                | New Clair      | n No.           |                 |      |   |           |

Only one of the claim code radio buttons can be selected at a time. If the user should only have one of the warranty privileges, the *Warranty Claim Manager* will default to that privilege. As shown below, the user only has the CREATE SUBRO CLAIM privilege.

If the user has the **CREATE WARR CLAIM** privilege and one of the only new warranty privileges, the *Warranty Claim Manager* will default to a warranty claim.

#### **Build Process**

To start a new warranty claim process, enter the **Vendor No.** and select the **New Claim No.** button. System Flag 5093 determines if M5 automatically creates a new claim number. Use the List of Values to select the **Wo No** that contains the charges that are being claimed. If there are other claims against the work order a pop-up message will appear. To continue, select the **Continue** button, otherwise, select the **Cancel** button.

| <ul> <li>Select claim code</li> <li>Warranty Claim</li> </ul> | e:<br>aim 🔵 Core Claim 🔵 Subrogration 🔵 Third Party |                      |
|---------------------------------------------------------------|-----------------------------------------------------|----------------------|
| Claim Information                                             | n                                                   |                      |
| Vendor No:<br>123                                             | TEP                                                 | Status and Dates     |
| Claim No:                                                     | New Claim No.                                       | Built:<br>10/06/2021 |
| Unit No:<br>101TB1                                            | 2020 HONDA PILOT                                    | Negotiate:           |
| Wo No:<br>533118763                                           | Full Claim Full Agree                               | Authorize:           |
| Claim Status:<br>Built                                        | RMA No:                                             | Cancel:              |
| Process Emp:                                                  |                                                     | Denied:              |
| Category:                                                     |                                                     |                      |

The **Claim Status** is *Build*. System Flag 5114 determines if the warranty processing level is summary or detail.

Detailed level lists every charge and the summary summarizes costs by costs type such as ILAB. When System Flag 5114 set to **D** the summary frame is read-only.

The claim amount will be entered from detail frame. The claim amount and agreed amount will be entered by the user or the user can use the button to place the total job charges as **Full Claim** or **Full Agree**.

If System Flag 5098 - Require Employee Number from the Warranty Claim Manager is set to **Y**, a valid employee number must be entered in the **Process Emp** field. Use the List of Values to select one.

| SAVE UNDO REFRESH DELETE FIND ATTACH & RELATE<br>Warranty Claim Manager<br>Select claim code:<br>Warranty Claim & Subrogration & Third Party                                                                                                    | D ~                                                                              |
|----------------------------------------------------------------------------------------------------|----------------------------------------------------------------------------------|
| Claim Information           Vendor No: 000000001201         SM COMPANY           Claim No: 539         New Claim No.           Unit No: CNCAR025         2009 C2500 4X4 SUBUREAN           Wo No: 125GH         Full Claim           Process Emp:         Category:           Denied Rst:         Cancel Rst:           Click to view all claim details for work order 12SGH | Status and Dates<br>Built 06/14/2018<br>Authorize<br>Cancel<br>Denied<br>Invoice |
| Obs (Loaded 1 records)     Claim Charge Summary Summary Summary Claimed Job Reason Type Type Total Cost Claim Amount Agreed Amount     01-02 D N ILAB \$30.00 \$0.00 \$0.00                                                                                                    | Summary<br>Saved Cost Notes                                                      |

If System Flag 5257 – Enforce Category on Warranty Claim Manager is set to **Y**, a valid warranty claim type is required.

During the build process, there are 6 different charge types that can be claimed.

- 1. ILAB Work order labor charge
- 2. IPAR Work order part charge
- 3. CPAR Commercial part charge
- 4. CMIS Commercial misc. charge
- 5. CTAX Commercial tax charge
- 6. CLAB Commercial labor charge

The claim details can be viewed by using the view all claim details link in read-only mode. The **Claim Type** indicates type of claim, N - None; P - Partial; or F - Full.

#### **Negotiation Status**

After there is an ongoing discussion with the manufacturer regarding this warranty claim, the **Claim Status** changed to *Negotiate* and updated with the date.

| Select claim co                                                                                                    | de:<br>Claim 🔘 Core Claim                                                                                                    | Subrogration                                                                                                    | Third Party     |      |                                                                                                    |                                                                                                    |
|----------------------------------------------------------------------------------------------------|----------------------------------------------------------------------------------------------------|----------------------------------------------------------------------------------------------------|-----------------|------|----------------------------------------------------------------------------------------------------|----------------------------------------------------------------------------------------------------|
| laim Informat                                                                                                    | ion                                                                                                    |                                                                                                    |                 |      |                                                                                                    |                                                                                                    |
| Vendor No:<br>123<br>Claim No:<br>Unit No:<br>101TB1<br>Wo No:<br>533118763<br>Claim Status<br>Built<br>Process Emp                                                                                                    | TEP - 123adr Fre<br>New Claim I<br>2020 HONDA PIL<br>Full Claim<br>RMA No:                                                                                                    | nch<br>No<br>OT<br>Full Agree                                                                                    | 1               |      | Status and Dates           Built:           10/06/2021           Image: Construction of the state of the state o |                                                                                                    |
| enied Rsn:                                                                                                    |                                                                                                    |                                                                                                    |                 |      |                                                                                                    |                                                                                                    |
| Cancel Rsn:                                                                                                    | nty Claim                                                                                                    | Manage                                                                                                    | er              |      |                                                                                                    |                                                                                                    |
| /arrar<br>ielect claim c<br>Warranty                                                                                                    | nty Claim<br>ode:<br>Claim © Core Claim                                                                                                    | Manage                                                                                                    | C Third Party   | <br> |                                                                                                    |                                                                                                    |
| Zancel Rsn:<br>Additional<br>Additional<br>Addi | nty Claim<br>claim Core claim<br>tion<br>VENZ te<br>VENZ te<br>VENZ | Manage<br>Subrogration<br>st vendor2<br>New Claim No.<br>Full Claim<br>No:                                       | P<br>Full Agree |      | Status and Date<br>Built<br>Negotiate<br>Cancel<br>Denied<br>Invoice                                                                                                    | 0/30/2018 T<br>12/18/2018 T<br>T                                                                                                    |
| Aancel Rsn:<br>Aancel Rsn:<br>Aanc                           | hty Claim<br>ode:<br>Claim Core Claim<br>UNENZ TE<br>SUPDI 22<br>UNENT TE<br>NEGOTIATE RMA                                                                                                    | Manage Subrogration Subrogration Subrogration Strendor2 New Claim No. Full Claim No: Eut Claim No: Eut 533117514 | P<br>Full Agree |      | Status and Dates<br>Built<br>Negotiate<br>Cancel<br>Denied<br>Invoice                                                                                                    | 0/30/2018<br>12/18/2018<br>22/18/2018<br>2018<br>2 |

The job code link is used to enter the claim amount and agreed amount.

| s (Record | 10 of 1) — |        | Claim | Chorgo |      |         |              |               | Found Cost | _ |
|-----------|------------|--------|-------|--------|------|---------|--------------|---------------|------------|---|
| Claimed   | Job        | Reason | Type  | Type   | Item | Amount  | Claim Amount | Agreed Amount | Amount     |   |
| 1         | 01-03-006  | 1      | F     | CLAB   | 123  | \$20.00 | \$20.00      | \$0.00        | \$0.00     |   |
|           |            |        |       |        |      |         |              |               |            |   |

The Warranty Claim Manager updates the Claimed checkbox.

## Authorize a Claim

After the negotiation with the manufacturer, the amount that agreed upon or authorized is entered on the warranty claim and the **Claim Status** changes to *Authorized* with the date.

| Warra                                                                                                    | nty Cl                                                                                                    | aim M                          | anag                                                      | ger                                                    |                                                                             |                                                                              |                                                                              |                                                                         |                                              |   |
|----------------------------------------------------------------------------------------------------|----------------------------------------------------------------------------------------------------|--------------------------------|-----------------------------------------------------------|--------------------------------------------------------|-----------------------------------------------------------------------------|------------------------------------------------------------------------------|------------------------------------------------------------------------------|-------------------------------------------------------------------------|----------------------------------------------|---|
| <ul> <li>Select claim of<br/><ul> <li>Warranty</li> </ul> </li> </ul>                                               | ode:<br>Claim 💿 C                                                                                                    | ore Claim 💿 S                  | Subrogratic                                               | n 💿 Third I                                            | Party                                                                       |                                                                              |                                                                              |                                                                         |                                              |   |
| -Claim Informa                                                                                                    | ation                                                                                                    |                                |                                                           |                                                        |                                                                             |                                                                              |                                                                              |                                                                         |                                              |   |
| Vendor N<br>Claim N<br>Unit N<br>Wo N<br>Claim Statu<br>Process Em<br>Catego<br>Denied Rs<br>Cancel Rs<br>Cancel Rs | o: VEN2<br>o: 123<br>o: JPD1<br>o: 533117514<br>s: AUTHORIZE<br>p:<br>                                                                                                    | test ven<br>2016 1/<br>RMA No: | dor2<br>v Claim No<br>2 TN 4X2 PI<br>JII Claim<br>3117514 | CKUP<br>Full A                                         | igree                                                                       |                                                                              |                                                                              | Status and Datu<br>Built<br>Vegotiate<br>Cancel<br>Denied<br>Invoice    | es<br>10/30/2018<br>12/18/2018<br>12/18/2018 |   |
| - Jobs (Loaded                                                                                                    | Job           01-03-006           01-03-006           01-03-006           01-03-006           01-03-006           01-03-006           01-03-006           01-03-006           01-03-006 | Reason<br>1<br>1<br>1<br>1     | Claim<br>Type<br>N<br>F<br>N<br>F                         | Charge<br>Type<br>CTAX<br>CLAB<br>CMIS<br>CPAR<br>CLAB | Summary<br>Total Cost<br>\$0.00<br>\$20.00<br>\$20.00<br>\$20.00<br>\$20.00 | Summary<br>Claim Amount<br>\$0.00<br>\$20.00<br>\$0.00<br>\$20.00<br>\$20.00 | Summary<br>Agreed Amount<br>\$0.00<br>\$18.00<br>\$0.00<br>\$20.00<br>\$0.00 | Summary<br>Saved Cost<br>\$0.00<br>\$0.00<br>\$0.00<br>\$0.00<br>\$0.00 | Notes                                        | Á |
|                                                                                                    | MF-86                                                                                                    | 0                              | N                                                         | CPAR                                                   | \$0.00                                                                      | \$0.00                                                                       | \$0.00                                                                       | \$0.00                                                                  | Ê                                            | • |

## **Cancel a Claim**

You can cancel a claim by selecting the **Cancel** status checkbox. The *Action Required* window appears asking you to confirm the action. If the claim is to be canceled, select the **Proceed** button and **SAVE** the transaction.

| Varra                              | nty Cl                          | aim M                        | anag                              | ger            |                 |                                                 |                                        |                                              |                                      |      |
|------------------------------------|---------------------------------|------------------------------|-----------------------------------|----------------|-----------------|-------------------------------------------------|----------------------------------------|----------------------------------------------|--------------------------------------|------|
| Select claim                       | code:                           |                              |                                   |                |                 |                                                 |                                        |                                              |                                      |      |
| Warranty                           | y Claim 💿 C                     | ore Claim 💿 S                | Subrogratic                       | n 🕤 Third I    | Party           |                                                 |                                        |                                              |                                      |      |
| Claim Inform                       | ation                           |                              |                                   |                |                 |                                                 |                                        |                                              |                                      |      |
| Vendor N<br>Claim N<br>Unit N      | Vo: VEN2<br>Vo: 123<br>Vo: JPD1 | test vend<br>New<br>2016 1/2 | lor2<br>Claim No.<br>2 TN 4X2 PIC | CKUP           |                 |                                                 |                                        | Status and D<br>Built                        | ates<br>10/30/2018<br>ate 12/18/2018 |      |
| Wo N<br>Claim Statu<br>Process Fin | lo: 533117514<br>us: AUTHORIZE  | RMA No:                      | l Claim                           | Full Ag        | jree            |                                                 |                                        | <ul> <li>Authoriz</li> <li>Cancel</li> </ul> | ze 12/18/2018                        |      |
| Catego<br>Denied Rs                | ry:<br>sn:                      |                              |                                   |                |                 | Action Required                                 |                                        |                                              |                                      |      |
| lick to view all                   | sn.<br>claim details fo         | or work order 53             | <u>3117514</u>                    |                |                 | Are you sure you                                | want to canc                           | el claim 123                                 | for vendor                           | VEN2 |
| -Jobs (Loaded<br>Claimed           | d 8 records) -<br>Job           | Reason                       | Claim<br>Type                     | Charge<br>Type | Sumn<br>Total ( | Press "Proceed" to co<br>Warning: This action o | nfirm the cancella<br>cannot be undone | ation.<br>e.                                 |                                      |      |
|                                    | 01-03-006                       | 1                            | N                                 | CTAX           | \$0.00          | ÿ                                               |                                        |                                              |                                      |      |
|                                    | 01-03-006                       | 1                            | F                                 | CLAB           | \$20.00         |                                                 |                                        |                                              |                                      |      |
|                                    | 01-03-006                       | 1                            | F                                 | CPAR           | \$20.00         | Proceed                                         | ancel                                  |                                              |                                      |      |
|                                    |                                 |                              |                                   | STAT.          | 020.00          | 00.00                                           | 00.00                                  | 00.00                                        | -                                    |      |
|                                    | MF-86                           | 0                            | N                                 | CLAB           | S0.00           | 50.00                                           | 50.00                                  | 50.00                                        |                                      |      |

You must enter a **Cancel Rsn** code. Use the List of Values to select a valid cancellation reason.

| Warranty Cla                                   | aim Manager                          |                      |
|------------------------------------------------|--------------------------------------|----------------------|
| Select claim code:     Warranty Claim      Cor | e Claim 💿 Subrogration 💿 Third Party |                      |
| Claim Information                              |                                      |                      |
| Vendor No: VEN2                                | test vendor2                         | - Status and Dates   |
| Claim No: 123                                  | New Claim No.                        | Duilt 10/30/2018     |
| Unit No: JPD1                                  | 2016 1/2 TN 4X2 PICKUP               | Nonotiste 12/18/2018 |
| Wo No: 533117514                               | Full Claim Full Agree                | Authorize 12/18/2018 |
| Claim Status: AUTHORIZE                        | RMA No:                              | Adtionize 12/16/2018 |
| Process Emp:                                   |                                      | Cancel 12/18/2018    |
| Category:                                      |                                      | 🗆 Denied 💼           |
| Denied Rsn:                                    |                                      | 🗆 Invoice 💼          |
| Cancel Rsn: 1                                  | Not Needed                           |                      |
| Click to view all claim details for            | work order 533117514                 |                      |

## **Denied Claim**

A claim can be denied by the vendor. The **Denied** checkbox is selected, and a **Denied Rsn** must be entered. The List of Values can be used to select a valid denied reason.

| /arranty<br>Select claim code: —<br>Warranty Claim | Claim Manager         |                          |
|----------------------------------------------------|-----------------------|--------------------------|
| laim Information                                   |                       |                          |
| vendor NO:<br>123                                  | TEP - 123adr French   | Status and Dates         |
| Claim No:<br>530                                   | New Claim No.         | Built:<br>10/06/2021     |
| Jnit No:<br>101TB2                                 | 2020 HONDA PILOT      | Negotiate:<br>10/06/2021 |
| Vo No:<br>533118764                                | Full Claim Full Agree | Authorize:               |
| Claim Status:<br>Built                             | RMA No:               |                          |
| rocess Emp:                                        |                       | Venied:                  |
| ategory:                                           |                       |                          |
| Denied Rsn:                                        | Peturn reason         |                          |

## Look Up Existing Claims

To review or modify an existing claim, the user can double-click in the **Vendor No.** field which displays the *Action Required* window.

| Action Required                                                                     |
|-------------------------------------------------------------------------------------|
| This field supports multiple "List of Values".<br>Please select the desired format. |
| 1 - <u>List of values by vendor</u><br>2 - <u>List of values by claim number</u>    |
| Cancel                                                                              |

The **List of values by vendor** link would be selected if creating a warranty claim for the first time. **List of values by claim number** link would be selected to view of modify an existing warranty claim.

After the List of Values displays, it displays all warranty claims. Select the icon to see the filters. Select the dropdown to select which claim code or claim status to be displayed.

|       | Claim Lis         | t 🗆 Favo | rite          |   |               |   |              |   |  |
|-------|-------------------|----------|---------------|---|---------------|---|--------------|---|--|
|       |                   |          | Filter Finder |   |               |   |              |   |  |
| ✓ Ve  | endor Number:     | %        |               | 1 | Claim Number: | % |              | 1 |  |
| 🗷 W(  | ork Order Number: | %        |               | 4 | Claim Status: | % |              | 1 |  |
| 🗹 Cla | aim Date:         | >=       |               |   | Claim Code:   | % | All 🔻        |   |  |
|       |                   | Clea     | r             | ſ | Search        | _ | All          |   |  |
|       |                   | _        | _             |   |               |   | Core         |   |  |
|       |                   |          |               |   |               |   | Subrogration |   |  |
|       |                   |          |               |   |               |   | Third Party  |   |  |
|       |                   |          |               |   |               |   |              |   |  |
|       |                   |          |               |   |               |   |              |   |  |
|       |                   |          |               |   |               |   |              |   |  |

## **Change the Warranty Vendor**

| xisting Vendor Information — |                 |               |           |
|------------------------------|-----------------|---------------|-----------|
| Vendor Number: NAPA          | NAPA AUTO PARTS |               |           |
| Claim Number: 409            |                 | Claim Status: | AUTHORIZE |
| New Vendor Information       |                 |               | _         |

The vendor on a warranty can be changed by using the *Warranty Claim Vendor Number Change* frame.

The vendor number and claim number to be changed are entered on this frame. The **Claim Status** is displayed. Use the List of Values to select another vendor number. Then **SAVE** the transaction.

#### **Generating Warranty Claim Invoice Documents**

The *Warranty Claim Manager* frame allows the user to email the warranty invoice report (as defined in report options) directly to the vendor to which the claim was created. The ability to email a warranty claim invoice report to the default vendor email address or to a specified email address has been added. The default option is print only. Other valid options are email only or print and email.

| Generate Warranty Claim Invoice Documents                                         |
|-----------------------------------------------------------------------------------|
| Generate Warranty Claim Invoice                                                   |
| Vendor No: NAPA                                                                   |
| Claim No: 409                                                                     |
| Print/Email Options<br>Print Only: Email Only: Print and Email:<br>Email Address: |
| Schedule Print/Email Request Cancel                                               |

To schedule the print/email, select the **Schedule Print/Email Request**. The following is a sample of the standard *Work Order Claim Invoice*.

| Work Ord          | er Claim                 |                   |           | Fleet Service<br>Report Printed: 03/30/2016 10:54:46 By User: SHARO |
|-------------------|--------------------------|-------------------|-----------|---------------------------------------------------------------------|
| Claim No:         | 409                      | Work Order No:    | 533115629 |                                                                     |
| Vendor Claim No:  |                          | Process Employee: |           |                                                                     |
| Warranty Type:    | INTERNAL WARRANTY        |                   |           |                                                                     |
| Vendor:           | NAPA                     | Vendor Name:      |           |                                                                     |
| Address:          | PA                       |                   |           |                                                                     |
| Location:         | CONN - CONNELLSVILLE WES | T SIDE            |           |                                                                     |
| Location Address: | SOUTH SEVENTH AVE CONNE  | ELLSVILLE PA 123  | 456       |                                                                     |
| Registration Nbr: | 414061                   | Unit Description: |           |                                                                     |
| Serial Number:    |                          | Chassis Number:   | 2222      |                                                                     |
| Vehicle Type:     | 2011 Ford F350 4 x 4     | Manufacturer:     | FORD      |                                                                     |
| Date Registered:  | 04/09/2012               | Mileage:          | 0         |                                                                     |

# Section 10. Claim Credit

When the warranty claim dollars are received, it is important to update the warranty claim.

When the invoice dollars are entered on the claim, the credit for the warranty dollars are credited to the work order as a commercial charge.

No further changes can be made to the warranty claim unless you enter an **Adjustment Rsn**. If a Return Material Authorization number is required by the vendor when returning warrantied parts, it can be entered in the **RMA No** field. The **Invoice** checkbox is updated with the date.

| Warranty                                | y Claim 💿                                                      | Core Claim              | I 💿 Subrog                             | ration 💿                               | Third Party                                         |                                                       |                                                        |                                                    |                 |            |     |
|-----------------------------------------|----------------------------------------------------------------|-------------------------|----------------------------------------|----------------------------------------|-----------------------------------------------------|-------------------------------------------------------|--------------------------------------------------------|----------------------------------------------------|-----------------|------------|-----|
| laim Inform                             | ation —                                                        |                         |                                        |                                        |                                                     |                                                       |                                                        |                                                    |                 |            |     |
| Vendor N                                | IO: MOVENE                                                     | ) N                     | IC Vendor                              |                                        |                                                     |                                                       |                                                        | _                                                  | Status and Date | 99         |     |
| Claim N                                 | lo: 538                                                        |                         | New Clair                              | n No.                                  |                                                     |                                                       |                                                        | ( `                                                | Duil+           | 05/24/2018 |     |
| Unit N                                  | lo: MC345                                                      |                         |                                        |                                        |                                                     |                                                       |                                                        |                                                    | Built<br>Built  | 05/24/2018 | - 2 |
| Wo N                                    | lo: 5331174                                                    | 48                      | Full Clai                              | m                                      | Full Agree                                          |                                                       |                                                        |                                                    | Authorize       | 05/24/2018 | 1   |
| Claim Statu                             | IS: INVOICE                                                    | RMA                     | No:                                    |                                        |                                                     |                                                       |                                                        |                                                    | Cancel          | 03/24/2010 | - 8 |
| rocess Em                               | np:                                                            |                         |                                        |                                        |                                                     |                                                       |                                                        |                                                    | Denied          |            |     |
| Denied Ro                               | ry.<br>sn:                                                     |                         |                                        |                                        |                                                     |                                                       |                                                        |                                                    | Invoice         | 12/19/2018 |     |
| Cancel Rs                               | sn:                                                            |                         |                                        |                                        |                                                     |                                                       |                                                        |                                                    |                 |            |     |
| Adjust R                                | sn:                                                            |                         |                                        |                                        |                                                     |                                                       |                                                        |                                                    |                 |            |     |
|                                         |                                                                |                         |                                        |                                        |                                                     |                                                       |                                                        |                                                    |                 |            |     |
| k to view all                           | olaim datai                                                    | e for work or           | der 5331174/                           | 134                                    |                                                     |                                                       |                                                        |                                                    |                 |            |     |
| k to view all                           | claim detai                                                    | <u>s for work or</u>    | der 53311744                           | 10                                     |                                                     |                                                       |                                                        |                                                    |                 |            |     |
| k to view all<br>obs (Loaded            | claim detai<br>d 4 records)                                    | s for work or           | der 53311744                           | 10                                     |                                                     |                                                       |                                                        |                                                    |                 | _          |     |
| k to view all<br>obs (Loaded            | claim detai<br>d 4 records)                                    | s for work or           | Claim                                  | Charge                                 | Summary                                             | Summary                                               | Summary                                                | Summary<br>Saved Cos                               | t Notes         | <b>III</b> |     |
| k to view all<br>obs (Loaded<br>Claimed | d 4 records)<br>Job<br>05-02                                   | s for work or<br>Reason | der 5331174<br>Claim<br>Type<br>N      | Charge<br>Type<br>CLAB                 | Summary<br>Total Cost<br>\$0.00                     | Summary<br>Claim Amount<br>\$0.00                     | Summary<br>Agreed Amount<br>\$0.00                     | Summary<br>Saved Cos<br>\$0.00                     | t Notes         |            |     |
| k to view all<br>obs (Loaded<br>Claimed | d 4 records)<br>Job<br>05-02<br>05-02                          | Reason                  | der 5331174<br>Claim<br>Type<br>N<br>N | Charge<br>Type<br>CLAB<br>CMIS         | Summary<br>Total Cost<br>\$0.00<br>\$0.00           | Summary<br>Claim Amount<br>\$0.00<br>\$0.00           | Summary<br>Agreed Amount<br>\$0.00<br>\$0.00           | Summary<br>Saved Cos<br>\$0.00<br>\$0.00           | t Notes         |            |     |
| k to view all<br>obs (Loaded<br>Claimed | claim detail<br>d 4 records)<br>Job<br>05-02<br>05-02<br>05-02 | Reason<br>P<br>P        | Claim<br>Type<br>N<br>N<br>N           | Charge<br>Type<br>CLAB<br>CMIS<br>CTAX | Summary<br>Total Cost<br>\$0.00<br>\$0.00<br>\$0.00 | Summary<br>Claim Amount<br>\$0.00<br>\$0.00<br>\$0.00 | Summary<br>Agreed Amount<br>\$0.00<br>\$0.00<br>\$0.00 | Summary<br>Saved Cos<br>\$0.00<br>\$0.00<br>\$0.00 | t Notes         |            |     |

## Work Order Main – Commercial tab

To see the credits navigate to the *Work Order Main* – **Commercial** tab. The **Ref No/Contract No** will be the **Warranty Claim No**.

## Work Order Commercial Charge Query

You can also navigate to the *Work Order Query* frame and double-click on the *Query Results* to see the details.

## **Adjust Invoice Amount**

If you need to make an adjustment to the invoice amount, enter a valid **Adjust Invoiced Claim Reason**. Use the List of Values to select one.

# Section 11. Additional Information

## Interface

**Alert**: Care should be taken when running this interface as all Unit level data will be overwritten by the Tech Spec terms. If unit level warranties have been added in addition to those at the tech spec level, they will be deleted as part of the interface.

The **M5-STD-UNITWARR-UPDATE** interface is a standard interface that will select tech spec warranties based on the given parameters and will push the warranty terms for the Whole Unit, Sub-Unit, and Part Warranties down to the unit level for the units assigned to these tech specs.

You can set up parameters to specify that any or all the Whole Unit, Sub-Unit, and or Parts warranties are affected. This can eliminate specific units or ranges of units based on Unit number and VIN.

The purpose of this interface is to read the terms of a tech spec warranty and push any changes, including updates and deletions down to the unit level.

This interface is run from the *Interface Manger* frame.

| Parameter                | Description                                                                                                    |
|--------------------------|----------------------------------------------------------------------------------------------------|
| LAST RUN DATE            | Date the interface was last run - no need to fill in, automatically populates after each run.                                                                                                    |
| EMAIL TO                 | Internet-style email address of the person or group<br>to receive an email upon completion of the<br>interface.                                                                                                    |
| INCLUDE TECH SPEC FROM   | A valid M5 Tech Spec. Leave the next parameter<br>blank, if only a specific Tech Spec is to be<br>selected. If this parameter and the following one<br>are left blank, all Tech spec warranties will be<br>updated. |
| INCLUDE TECH SPEC TO     | A valid M5 Tech Spec. If entered and above is valued, the program will select where spec_no between the value in INCLUDE TECH SPEC FROM and the value in INCLUDE TECH SPEC TO.                                      |
| EXCLUDE UNIT NUMBER FROM | A valid M5 Unit Number. Leave the next parameter blank, if only a specific Unit Number is to be excluded from the update.                                                                                           |

#### **Parameters**

| Parameter                 | Description                                                                                                    |
|---------------------------|----------------------------------------------------------------------------------------------------|
| EXCLUDE UNIT NUMBER TO    | A valid M5 Unit Number. If entered and the above<br>is valued, the program will select where unit_no is<br>NOT between the value in EXCLUDE UNIT<br>NUMBER FROM and the value in EXCLUDE UNIT<br>NUMBER TO. |
| EXCLUDE VIN FROM          | A valid M5 Serial Number. Leave the next<br>parameter blank, if only a specific VIN number is to<br>be excluded from the update.                                                                            |
| EXCLUDE VIN TO            | A valid M5 Serial Number. If entered and the above<br>is valued, the program will select where serial_no<br>is NOT between the in EXCLUDE VIN FROM and<br>the value in EXCLUDE VIN TO.                      |
| EXCLUDE WHOLE WARRANTY    | Y or N. If N, changes to terms on the Tech Spec<br>Whole Warranty will be pushed down the Unit<br>Whole Warranty level. If Y, Unit Whole Warranty<br>terms will not be updated.                             |
| EXCLUDE SUB-UNIT WARRANTY | Y or N. If N, changes to terms on the Tech Spec<br>Sub-Unit Warranty will be pushed down to the Unit<br>Sub-Unit Warranty level. If Y, Unit Sub-Unit<br>Warranty terms will not be updated.                 |
| EXCLUDE PART WARRANTY     | Y or N. If N changes to terms on the Tech Spec<br>Part Warranty will be pushed down to the Unit Part<br>Warranty level. If Y, Unit Part Warranty will not be<br>update.                                     |

# System Flags

See the System Flags Table guide for a complete listing of system flags.

# Reports

There are several standard reports available in M5 that can be used to report on warranty terms and warranty violations.

#### **Unit Warranty Terms**

The *Unit Warranty Terms Report* is a listing by unit that shows the warranty terms for the whole unit, the system-assembly and the parts. It includes the vendor, the unit serial number, tech spec, in-service details, and the current meter reading.

| Unit Warranty Terms                      |               | Report 1           | Printed: 11/30/2 | 2016 11:01:29 By ( | Flee<br>User: | et Services |
|------------------------------------------|---------------|--------------------|------------------|--------------------|---------------|-------------|
| Tech Spec: ARK TECH SPEC - ARK Tech Spec |               |                    |                  |                    |               |             |
| Unit No: AK1 - 2015 TOYOTA PRIUS         |               |                    | Serial No:       | FSDGJHFD           |               |             |
| Tech Spec: ARK TECH SPEC ARK Tech Spec   | 3.00          | Months In-Service: | 22               | Curre              | nt Mater      | 101.00      |
| Warmanty Description                     | 3.00          | Vender             | Maatha           | England            | Lesso         | England     |
| warranty Description                     |               | enuor              | Montus           | Expires            | Usage         | Expires     |
| MANUFACTURER'S WHOLE UNIT WARRANTY       | 1-Test Vendor |                    | 60               | 03-Jan-2020        | 100,000       | 100,001     |
| System-Assembly Warranty                 |               |                    |                  |                    |               |             |
| 13-001 FRONT BRAKES & DRUMS1             |               |                    | 60               | 01/03/2020         | 10,000        | 10,001      |
| Part Warranty                            |               |                    |                  |                    |               |             |
| CLW01-WARRANTY [ART                      | 1-Test Vendor |                    | 12               | 29-Sep-2017        | 5,000         | 5,100       |
|                                          |               |                    |                  |                    |               |             |

#### Warranty Job Costs

The *Warranty Job Costs* report is a list of warranty job costs by job location. It lists the work order number, unit number the job open date, and costs of the warranty job.

| Warran        | ty Job C     | Cost                 |          |                 |        |            |              |                      | Repo       | rt Printed: 11/30/2010 | 6 11:96:46 By User: | Fleet Services |
|---------------|--------------|----------------------|----------|-----------------|--------|------------|--------------|----------------------|------------|------------------------|---------------------|----------------|
| Work Order    | Unit No      | Job Open Date        | Job Code | Job<br>Location | Status | Job<br>Rsn | Warr<br>Viol | Warranty<br>Claim No | Labor Cost | Part Cost              | Comm Cost           | Total Cost     |
| Job Location: | CNLOC1 - wor | k order location 001 |          |                 | 1      |            |              |                      |            |                        |                     |                |
| 533114369     | CNCAR007     | 02/02/2009 23:00:00  | 01-02    | CNLOC1          | DON    | w          | J            | 278                  | 40.00      | 0.00                   | 0.00                | 40.00          |
| 533114369     | CNCAR007     | 02/02/2009 23:00:00  | 01-03    | CNLOC1          | DON    | w          | J            | 278                  | 60.00      | 0.00                   | (75.00)             | (15.00)        |
| 533114369     | CNCAR007     | 02/02/2009 23:00:00  | 01-04    | CNLOC1          | DON    | w          | J            | 278                  | 0.00       | 3.40                   | 0.00                | 3.40           |

#### Work Order Cost Detail Warranty

The *Work Order Cost Detail* warranty report lists jobs by work order in detail displaying the work order information and all costs for the warranty jobs.

| Work Or                                               | der Cost D                        | etail              |                |             | Rej          | oort Printed: 11/30/20 | Fleet Service |
|-------------------------------------------------------|-----------------------------------|--------------------|----------------|-------------|--------------|------------------------|---------------|
| Vork Order:                                           | 533114369                         | Unit No:           | CNCAR007       | 2009 C2     | 500 4X4 SU   | IBURBAN                | _             |
| VO Status:                                            | Closed                            | WO Location:       | CNLOC1         |             | Alt Unit No: | 007                    |               |
| ate Opened:                                           | 02/02/2009 23:00:00               | WO Reason:         | UNSCHEDULED    |             | Serial No:   | SNCAR007               |               |
| ate Complete:                                         | 12/31/2009 23:00:00               | Meter 1 - M:       | 200            |             | License No   | : AAA                  |               |
| ate Closed:                                           | 12/31/2009 23:00:00               | Meter 2 - H:       | 0              |             | Tech Spec:   | CNTECHSPE              | EC1           |
| sing Dept:                                            | CNDEPT001 - depar                 | tment 001          |                |             | Maint. Class | s: CNMCC1              |               |
| epair Job: 01-                                        | 01 - REPAIR AIR CO                | ONDITIONING, HEAT, | VENT           |             | Total        | Job Cost:              | 219.32        |
| b Location:                                           | work order location 0             | 01                 | Labor H        | lours:      | 0.00         | Labor Cost:            | 0.00          |
| pair Reason:                                          | BREAKDOWN                         |                    | Warrant        | y Violation | n: 1         | None                   |               |
| Ven                                                   | dor No.                           | Invoice No.        | Purchase Order | No.         |              |                        | Total Cost    |
| NVENDOR001                                            |                                   | 278                | 00000000002507 | 7           |              |                        | 0.00          |
| VENDOR001                                             |                                   | 278                | 0000000002506  | 5           |              |                        | 0.00          |
| NVENDOR001                                            |                                   | 278                | 00000000002505 | 5           |              |                        | -75.00        |
| NVENDOR001                                            |                                   | 279                |                |             |              |                        | 0.00          |
| VENDOR001                                             |                                   | 279                |                |             |              |                        | 0.00          |
| NVENDOR001                                            |                                   | 279                |                |             |              |                        | 0.00          |
| NVENDOR001                                            |                                   | 279                |                |             |              |                        | 0.00          |
|                                                       |                                   |                    |                |             |              | <b>Total Charges</b>   | -75.00        |
| F                                                     | Parts                             | Des                | cription       | (           | Quantity     | Unit Price             | Total Cost    |
| NPART026                                              |                                   | WARRANTY PART      |                |             |              | 56.65                  | 56.65         |
| NPART010                                              |                                   | PART 010           |                |             |              | 22.38                  | 134.27        |
| NPART002                                              |                                   | PART 001           |                |             |              | 3.40                   | 3.40          |
|                                                       |                                   |                    |                |             | -            | Total Charges          | 194.32        |
| larranty Comple<br>Varranty Cause<br>Jarranty Correct | aint Notes<br>Notes<br>lion Notes |                    |                |             |              |                        |               |

#### **Work Order Warranty Cancellation**

The work order *Warranty Cancellation Report* is a listing by work order that shows warranty violations and includes the job code and description, the job reason, location, and warranty violation detail.

| Warranty          | Cancell  | ation Journal       |                                   |        |          |                            |                   | Fleet Services |
|-------------------|----------|---------------------|-----------------------------------|--------|----------|----------------------------|-------------------|----------------|
| · ·               |          |                     |                                   |        |          | Report Printed: 11/30/2016 | 11:09:06 By User: |                |
| Work Order        | Unit     | Job                 | Job Description                   | Reason | Location | Warranty Vio               | lation            |                |
| Violation: J - Jo | b Reason |                     |                                   |        |          |                            |                   |                |
| 533115220         | CL03     | 57-11-003           | TESTING Torque Check at 100 miles | w      | FM       | JOB REASON                 |                   |                |
| Complaint:        |          |                     |                                   |        |          |                            |                   |                |
| Cause:            | not      |                     |                                   |        |          |                            |                   |                |
| Correction:       | note2    |                     |                                   |        |          |                            |                   |                |
|                   | Status   | Status Date         | Status Changed By                 | User   |          |                            | Cancel Code       |                |
|                   | с        | 12/04/2015 12:30:34 | LEONARD.WRZESINSKI                |        |          | Not Warranty               |                   |                |
| 533116493         | AK10     | 01-16-003           | REPAIR FRONT SHOCK ABSORBERS      | w      | FM       | JOB REASON                 |                   |                |
| Complaint:        |          |                     |                                   |        |          |                            |                   |                |
| Cause:            |          |                     |                                   |        |          |                            |                   |                |
| Correction:       |          |                     |                                   |        |          |                            |                   |                |
|                   | Status   | Status Date         | Status Changed By                 | User   |          |                            | Cancel Code       |                |
|                   | с        | 10/21/2016 08:37:55 | ARUNA.KATTEBOENA                  |        |          | Manager Decision           |                   |                |
|                   |          |                     |                                   |        |          |                            |                   |                |

#### **Work Order Warranty Violations**

The *Work Order Warranty Violations* report lists all units with potential warranty violations and includes the work order number, the job code, its description, location, status, cost, open date LTD usage, and the violation detail.

| Vork C       | order W    | arranty Violations     |                       |                |    |      |              |                | Report Print     | ted: 11/30/2016 | F1<br>11:12:06 By User: | eet Servic |
|--------------|------------|------------------------|-----------------------|----------------|----|------|--------------|----------------|------------------|-----------------|-------------------------|------------|
| Vork Order   | Job Code   | Job Description        | L                     | Job<br>ocation | RE | Stat | Labor<br>Hrs | Job Cost       | Job Open<br>Date | LTD<br>Usage    | Violation               | Ce         |
| stem: 00 - C | COMPLETE U | JNIT                   |                       |                |    |      |              |                |                  |                 |                         |            |
| Unit:        | 12         | 1990 SULLAIR UNKNOWN   |                       |                |    |      | le le        | -Service Date: | 03/01/2012       | VIN:            | 1221121                 |            |
| 3116268      | 01-00-001  | REPAIR FOR SERVICE     | F                     | м              | w  | WFA  | 0.0          | 0.00           | 08/03/2016       | 0.00            | Job Reason              |            |
|              |            |                        | Unit Job Count and To | otal Cost:     |    |      | 0.0          | 0.00           |                  |                 |                         |            |
| Unit:        | 20348      | 2000 1550 1 RL TRAILER |                       |                |    |      | le le        | -Service Date: | 10/31/2000       | VIN:            | 1F9RB1215YV048138       |            |
| 3116326      | 01-00-001  | REPAIR FOR SERVICE     | F                     | м              | 1  | WFA  | 0.0          | 0.00           | 09/02/2016       | 0.00            | Whole Unit              |            |
|              |            |                        | Unit Job Count and To | otal Cost:     |    |      | 0.0          | 0.00           |                  |                 |                         |            |
| Unit:        | ASSET01    | 2008 VOLVO S80         |                       |                |    |      | - In         | -Service Date: | 01/01/2016       | VIN:            | 23183829380             |            |
| 3116220      | 01-00-001  | REPAIR FOR SERVICE     | FI                    | м              | 1  | DON  | 0.0          | 0.00           | 07/18/2016       | 0.00            | Whole Unit              |            |
| 3116371      | 01-00-001  | REPAIR FOR SERVICE     | F                     | м              | 2  | DON  | 0.0          | 40.00          | 09/21/2016       | 12.00           | Whole Unit              |            |
|              |            |                        | Unit Job Count and To | atal Cost:     |    |      | 0.0          | 40.00          |                  |                 |                         |            |

# Section 12. Updates

The following updates apply to the Warranty Management User Guide.

| Release | Section                               | Description                                                                                  |
|---------|---------------------------------------|----------------------------------------------------------------------------------------------|
| 25.0    | All sections                          | Applied miscellaneous writing style updates throughout the document.                         |
| 24.0    | Additional Information – System Flags | Updated the reference to the System<br>Flags Table guide. Removed the<br>System Flags table. |
| 23.2    | All sections                          | Applied miscellaneous writing style updates throughout the document.                         |
| 23.1    | Additional Information – System Flags | Added new system flag 5522.                                                                  |